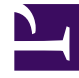

## **GENESYS**<sup>®</sup>

This PDF is generated from authoritative online content, and is provided for convenience only. This PDF cannot be used for legal purposes. For authoritative understanding of what is and is not supported, always use the online content. To copy code samples, always use the online content.

## Performance DNA Administrator Guide

User Result Detail

5/9/2025

## User Result Detail

Select the **User Result Detail** report from the drop down box at bottom of the Admin Reports screen.

Next, click on Create Report.

| ADMIN REPORTS                           |
|-----------------------------------------|
| Filmen                                  |
| User Filters:                           |
|                                         |
|                                         |
| Add Remove                              |
| Test Result Filters:                    |
|                                         |
|                                         |
| Add Remove<br>Save Filters Load Filters |
| User Result Detail   Create report      |

The report will then appear at the top of the page next to the Filters tab.

| ADMIN REPORTS       |              |  |  |  |
|---------------------|--------------|--|--|--|
|                     |              |  |  |  |
| 14 1949             |              |  |  |  |
|                     |              |  |  |  |
|                     |              |  |  |  |
| and instance.       |              |  |  |  |
| Total Reads There   |              |  |  |  |
|                     |              |  |  |  |
|                     |              |  |  |  |
| and famous          |              |  |  |  |
| ten thes. And these |              |  |  |  |
| the book book       | 1 (Internet) |  |  |  |

The option to select a specific assessment from the available assessments is visible after selecting the report.

| ADMIN REPORTS                                                 |                                             |  |  |  |  |  |  |  |
|---------------------------------------------------------------|---------------------------------------------|--|--|--|--|--|--|--|
| the local later at                                            |                                             |  |  |  |  |  |  |  |
| # The apple is to used                                        |                                             |  |  |  |  |  |  |  |
| Tee Tee a sector                                              | Nucl Read Theory<br>In Proceedings and Info |  |  |  |  |  |  |  |
| Marcan assumed has tarke to an incorport. What an assumed a 1 |                                             |  |  |  |  |  |  |  |

The data can then be expanded to Content and Question level with the option to Export into Excel. Click on the relevant buttons to expand the data.

| DMIN RE                        | PORTS              |                    |                   |                |                |
|--------------------------------|--------------------|--------------------|-------------------|----------------|----------------|
| Filters: Use                   | r Result Detail 🍵  |                    |                   |                |                |
| Filters appli                  | ed to this report  |                    |                   |                |                |
| User Filters:<br>No filter was | applied.           |                    |                   |                |                |
| Select an asse                 | sament from the li | st to see the repo | ort: Baseline     |                |                |
| Show/Hide A                    | User Details A     | ssessment          | tent Question Du  | ration Export  |                |
| Login ID                       | First Name         | Last Name          | Date<br>Completed | Total Duration | Overall Result |
| Average (20                    | users):            |                    |                   | 00:00:06       | 58.15%         |
| 5032                           | First              | Base               | 24-Nov-2015 15:25 | 00:00:09       | 25.00%         |
| 6000                           | Lorenzo            | Bratzo             | 24-Nov-2015 15:31 | 00:00:06       | 74.00%         |
| 5030                           | Josiah             | Broadwing          | 24-Nov-2015 15:24 | 00:00:07       | 100.00%        |
| 6001                           | Roger              | Caravan            | 24-Nov-2015 15:32 | 00:00:06       | 25.00%         |
| 5034                           | Donna              | Day                | 24-Nov-2015 15:26 | 00:00:05       | 25.00%         |
| 1000                           | Wahanal            | Date               | 24-Nov-2015 15-32 | 00:00:06       | 49.00%         |

Clicking the 'Duration' button will show how long each user spent on each question in the assessment, as well as the total duration spent per content section.

| DAIN REPORTS                 |                |                                                                                                    |                      |            |            |         |              |        |          |  |            |       |          |
|------------------------------|----------------|----------------------------------------------------------------------------------------------------|----------------------|------------|------------|---------|--------------|--------|----------|--|------------|-------|----------|
|                              |                | _                                                                                                    |                      |            |            |         |              |        |          |  |            |       |          |
| 144                          | Read: Send     | •                                                                                                    |                      |            |            |         |              |        |          |  |            |       |          |
| O Day and                    |                |                                                                                                    |                      |            |            |         |              |        |          |  |            |       |          |
| ten Merc<br>Re Ter verseplet |                |                                                                                                    |                      |            |            |         | Sai Isai Hen |        |          |  |            |       |          |
| Indeal of some               | star bas in    | the last terms in the same                                                                                                    | and Annual pro-      | - T        |            |         |              |        |          |  |            |       |          |
| Section 4                    | tow beats      | Assessed. In                                                                                                    | and donation its     | and least  |            |         |              |        |          |  |            |       |          |
|                              | And Mark       |                                                                                                    | - <u></u> -          | had beater | President. | Termen. | =            |        | =        |  | =          | ***** | =        |
| Described on                 |                |                                                                                                    |                      |            |            |         |              |        |          |  |            |       |          |
| Average (10                  | and in         |                                                                                                    |                      | 0101.47    | 87.78%     |         | ****         | 16.705 | -        |  |            | 1.05  | -        |
| 11110                        | (Adding)       | (Autor)                                                                                                    | 14-14-4084           | 10111-04   | 8.05       | 845     |              |        | 1000     |  |            | 8.85  | 10000    |
| 10,000,000                   | And all        | (Annual of                                                                                                    | 12-14-20100          | 10103-03   | 100.001    |         | -            |        | 0.0140   |  |            |       |          |
| a straid                     | Autori         | (Anna                                                                                                    | 13-1g-2014 EV40      | 40-10-04   | 0.075      |         |              |        | 0.04     |  | 0.0.0      | -     | 10.00.00 |
| 1000                         | (market)       | (Area                                                                                                    | Charley Miles Street | 10111-010  | 10.071     |         |              |        |          |  |            | 1.75  |          |
| 10,000,000                   | (Anna          | 10.0                                                                                                    | Phase-Street Street  | 10101-11   | 10.075     |         |              |        | 1000     |  |            | -     | 11.00.00 |
| and a                        | Adat           | (Test                                                                                                    | 13-by-854 8140       | 40475.1.7  | 0.001      |         |              |        | 010040   |  | 0.0.0      | 1.01  | 10.00.00 |
| 14,444,011                   | (Internet      | and the second second s | 12-4-2014 01-00      | 48-495,175 | 00.075     |         |              |        | 41-01-00 |  | 0.00.00    |       | 10.00.00 |
| talka (                      | read           | (arrest)                                                                                                    | 12-14-2010.0100      | 10111-08   | 100.001    |         |              |        | 0.04     |  | 0.0.0      | -     | 10.000   |
|                              | 144            | (Harmon H                                                                                                    | 1.8-by-at 54 \$1000  | MORE NO.   | 89.475     |         | -            |        |          |  | 101103-001 |       | 10000    |
| 1.17 164                     | (Read          | March 199                                                                                                    | 12 Tay Mile Hold     | 40.01.08   | 18.001     |         |              |        | 0.0.4    |  | 0.0.0      | -     | 10.00.00 |
| 1010.0                       | (inter-        | (Annual Concession)                                                                                                    | Charge With Kinds    | 40-10-14   | 0.01       |         |              |        | 0.0.0    |  | 4.4.8      | 8.88  |          |
| in April 19                  | the sectors    | (Authorited)                                                                                                    | Things along street  | 10103-01   | 88.00%     |         |              |        | 0.00     |  |            | -     |          |
| August, 214                  | Relation       | Surreger                                                                                                    | 15-by-854 8140       | 10111-11   | 88.475     |         |              |        | 0.0.0    |  |            | 1.05  |          |
| and a                        | and the second | and the second                                                                                                    | Charlest Black       | (0.04.4)   | 75.475     |         |              |        | 0.048    |  | 0.0.0      | 1.00  | 10.00.00 |